I m'a été demandé dernièrement, par mail, d'expliquer la façon que j'avais utilisé pour créer les tubes chromés ornant la <u>FZ2K</u> J'explique ici la façon d'obtenir les tubes. Pour le chrome on verra plus tard :)

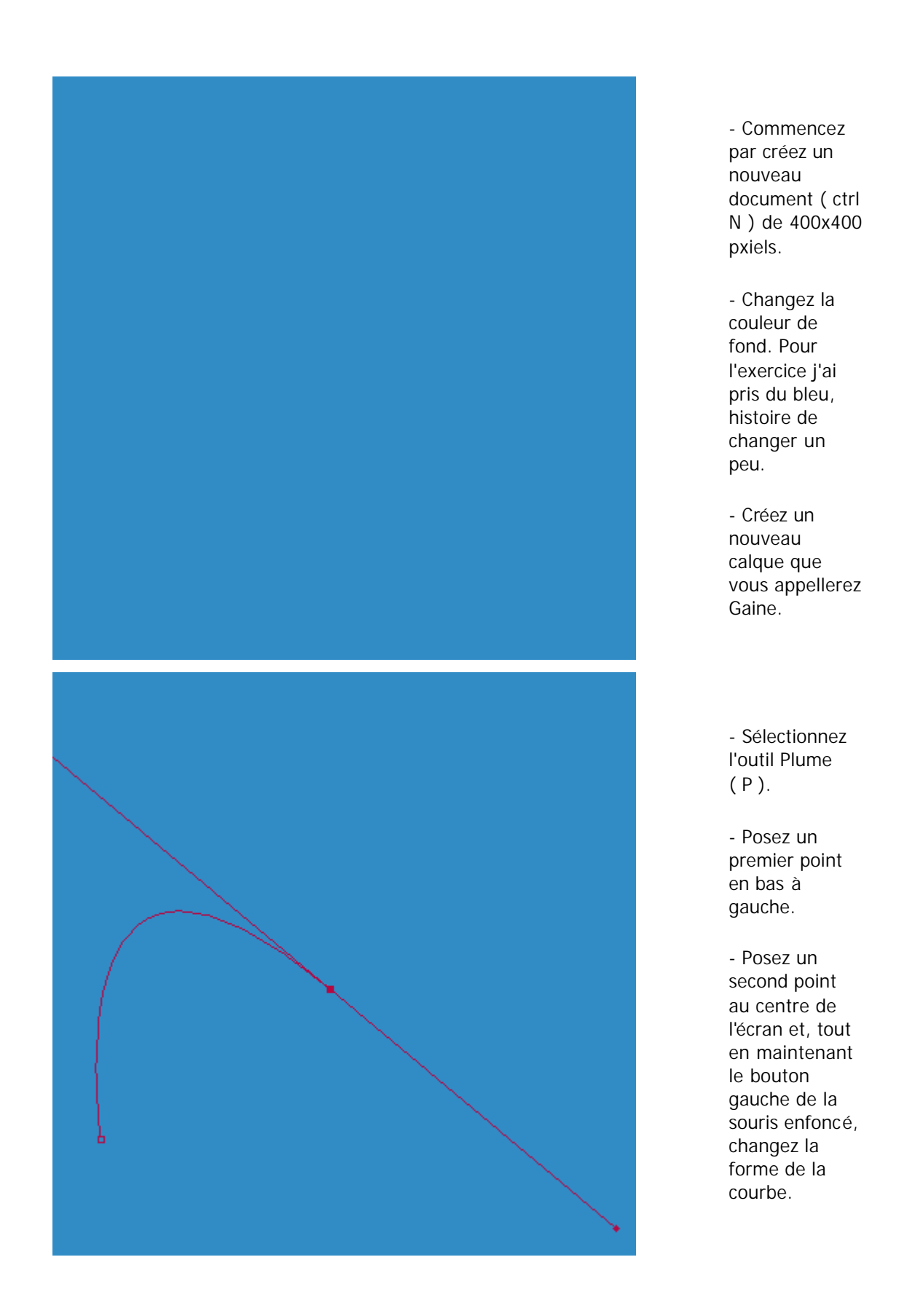

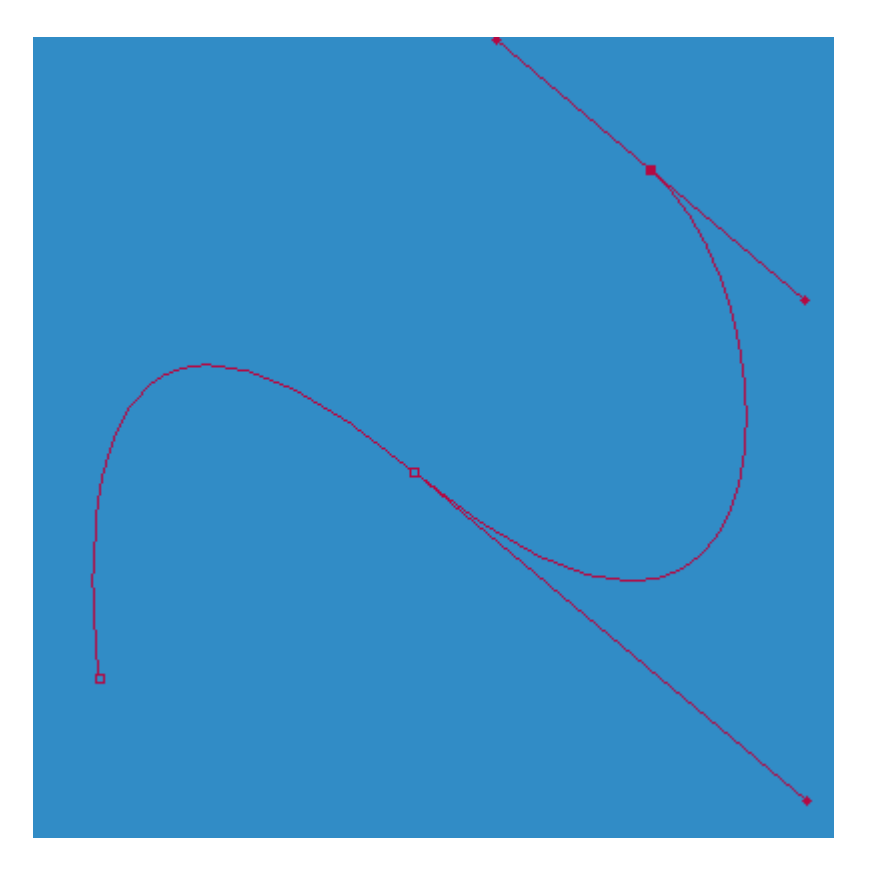

|     |       |        |       |          |     | × |
|-----|-------|--------|-------|----------|-----|---|
| For | nes 🎙 | ptions | fos ' | Nistoriq | ue  | ► |
| ·   | ·     | •      | •     |          |     | • |
| •   | •     | ٠      | ٠     | ۲        |     |   |
| 35  | 45    | 65     | 100   | 200      | 300 |   |

|                                            | × |  |  |  |
|--------------------------------------------|---|--|--|--|
| Formes Options du pinceau Infos Historique |   |  |  |  |
| Normal 💌 Opacité : 100 🕨 %                 |   |  |  |  |
| Estomper : 0 étapes 🗖 Bords humides        |   |  |  |  |
| Estomper : Transparent                     |   |  |  |  |
| Stylet : 🗖 Epaisseur 🔽 Opacité 🗖 Couleur   |   |  |  |  |

- Tracez un 3eme point et changez également la courbe en laissant le bouton gauche enfoncé.

- Sélectionnez l'outil pinceau ( B )

- Dans la palette Formes, prenez celle en haut à droite. ( C'est un pinceau de taille 19 ).

- Affichez les Options du pinceau afin de vérifier si votre opacité est bien à 100%

- Affichez maintenant votre palette Tracés. II devrait être sélectionné ( en bleu ).

- Réinitialisez vos couleurs en appuyant sur D, puis inversez les couleurs d'arrière et d'avant plan en appuyant sur

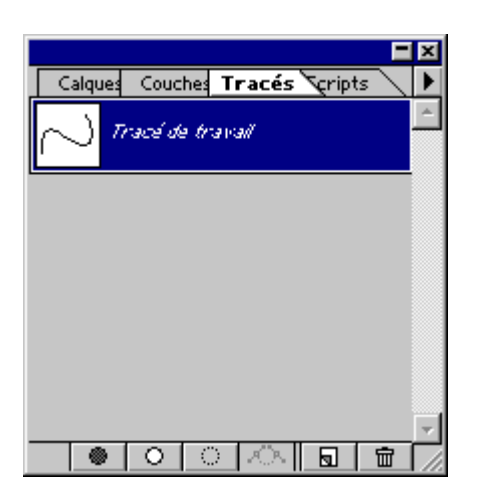

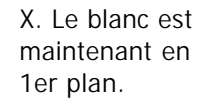

- Cliquez sur le 2eme petit icone en partant de la gauche en bas de la palette ( cercle rempli de blanc ). Cet icone permet d'utiliser un outil tels que le pinceau, l'airbrush, le crayon pour tracer une courbe le long d'un tracé.

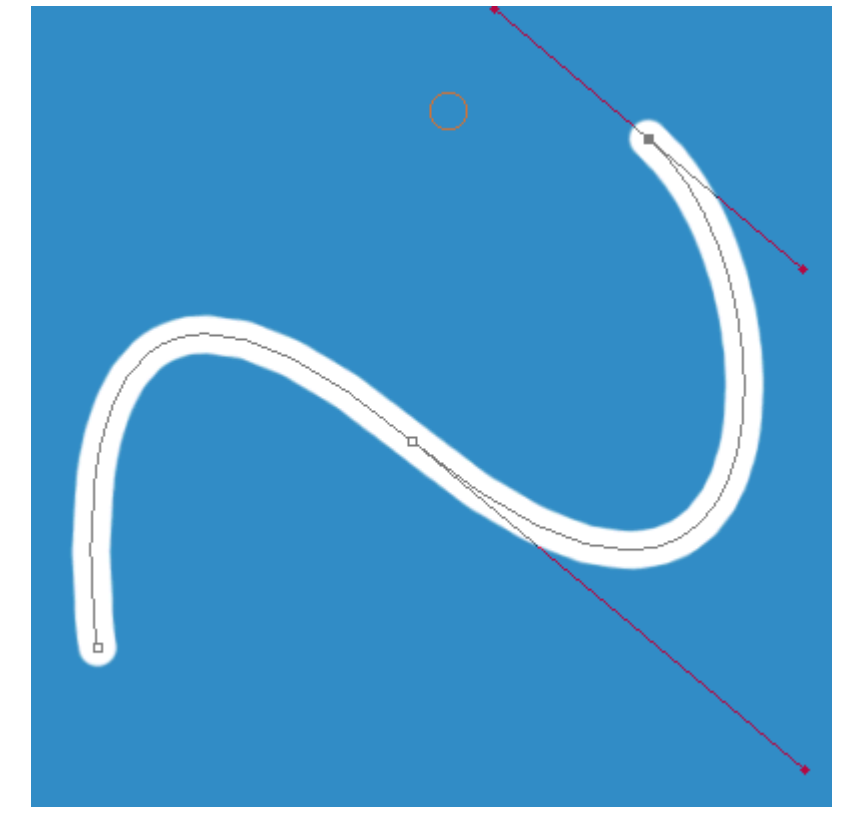

- Si vous avez bien suivi, vous devriez avoir quelque chose de semblable à l'image ci-contre.

- Sur la palette des calques, cliquez juste sous le tracé de travail, dans la zone grise pour désélectionner le tracé.

- Repassez sur la palette des Calques.

- Créez un nouveau calque que vous appellerez Découpage.

- Sélectionnez l'outil trait ( N )

- Vérifiez les

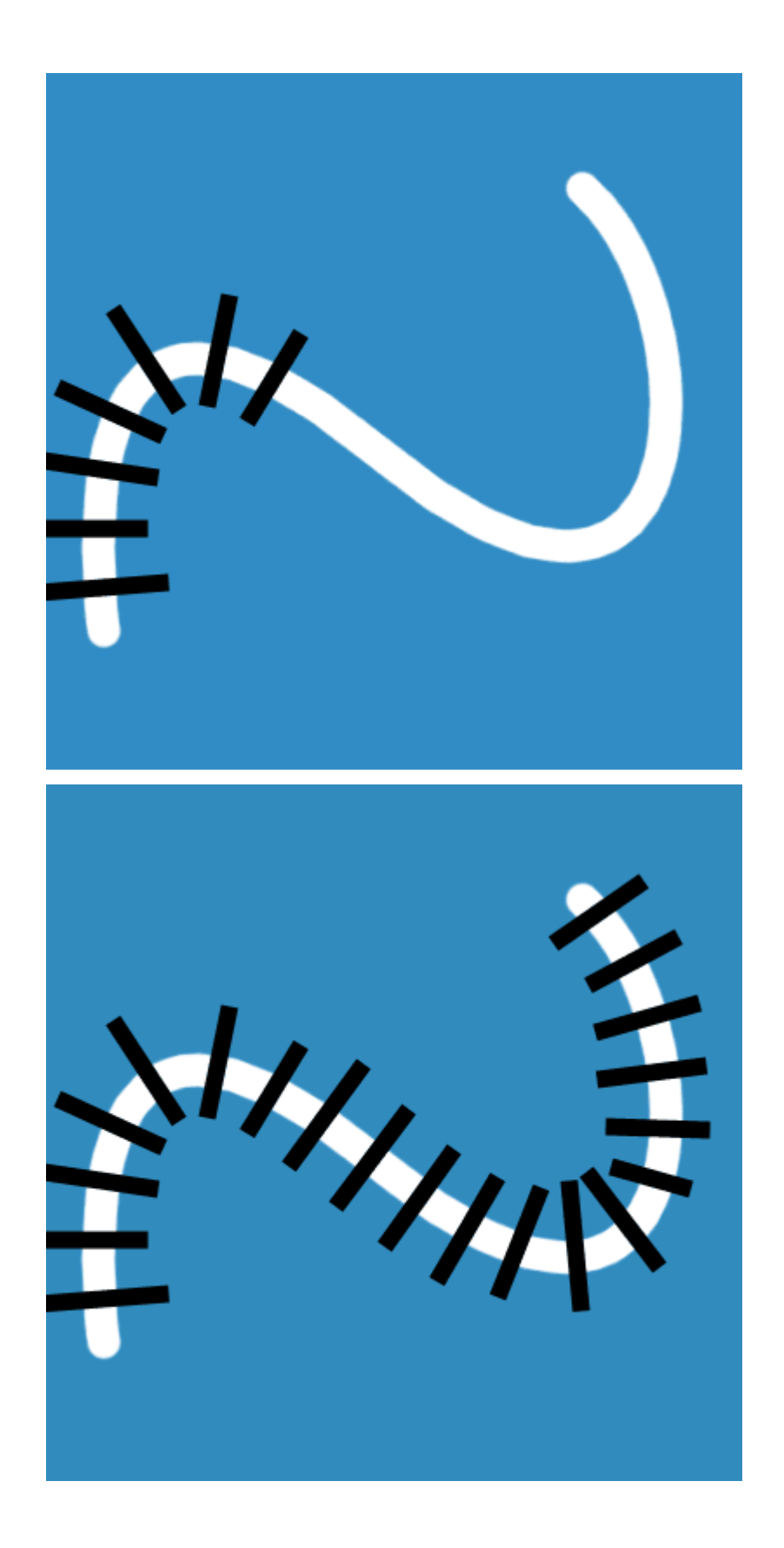

Options du trait. Il faut que le trait fasse 10 pixels et qu'il soit lissé.

- Tracé des traits aux endroits que vous souhaitez couper. Faites en sorte que les traits soit espacés de façon régulière et logique.

-Vous devriez avoir cela.

- Faites une sélection du contenu se trouvant sur le calque Découpage en

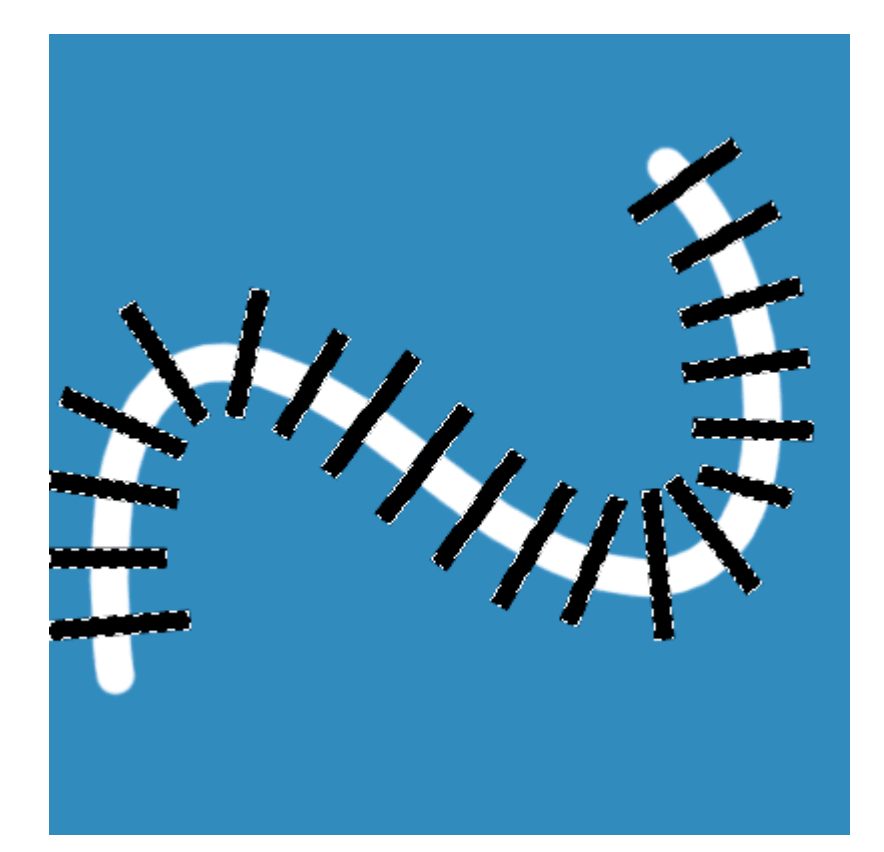

Calques Quches Tracés Tripts

Préserver les zones transparentes

Découpage

Gaine

Fond

in the second

Normal

Ø

3

T

- ×

💌 Opacité : 🔟 🕩 🚿

亩

►

14

appuyant sur la touche Ctrl puis, en la maintenant enfoncée, en cliquant sur le calque Découpage.

- Repassez sur le calque Gaine et masquer le calque Découpage.

- Votre palette Calques ressemble maintenant à ceci.

- Appuyez maintenant sur la touche Suppr ( ou del ) afin de supprimer les parties superflues.

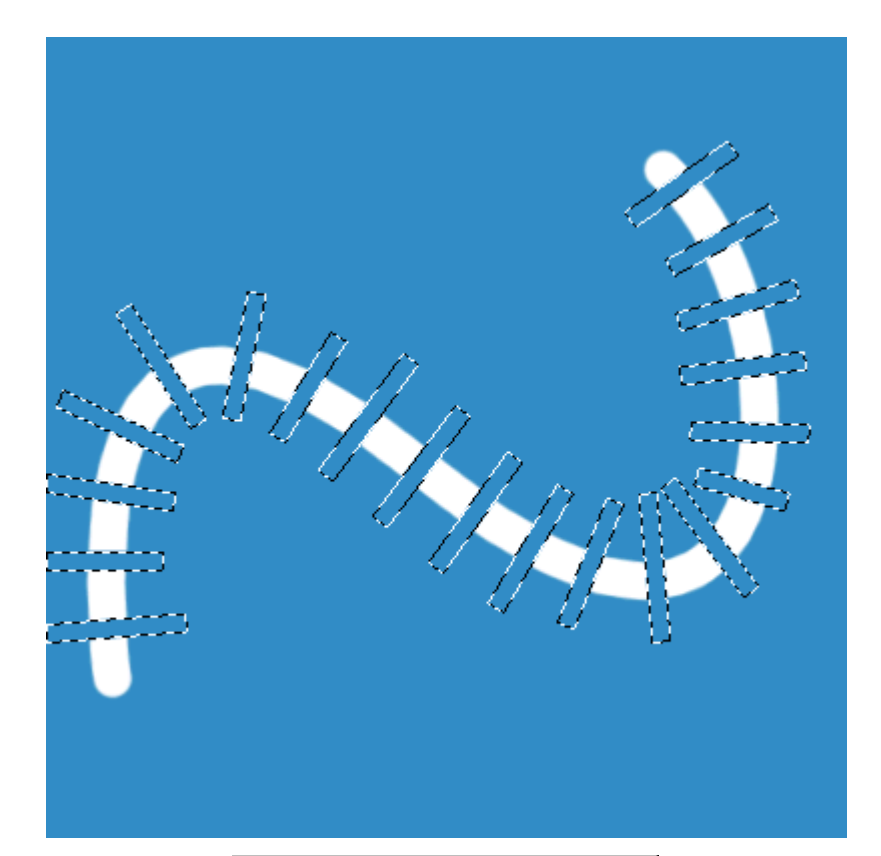

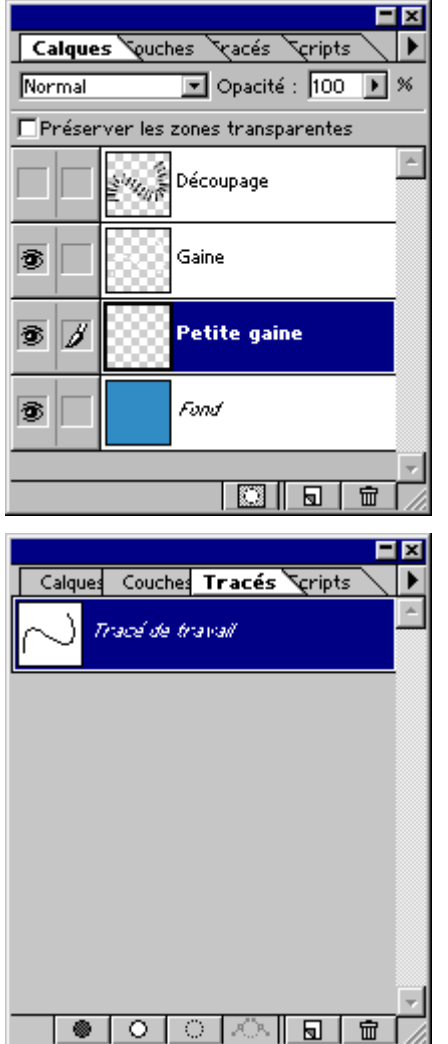

- Nous allons maintenant faire une gaine plus petite pour cela créez un nouveau calque que vous appellerez "Petite gaine" et placez-le sous le calque "Gaine".

- Repassez sur la palette des Tracés et rappellez le tracé de travail en cliquant sur le calque pour l'activer.

- Sélectionnez à nouveau le pinceau ( B ) et choisissez maintenant une

| For | nes 🎙 | ptions | Yos | listoriq | ue 💽 🕨     |
|-----|-------|--------|-----|----------|------------|
|     | •     | •      | •   | •        | $\bullet$  |
| •   | •     | ٠      | ٠   | ٠        |            |
| 35  | 45    | 65     | 100 | 200      | •<br>300 📈 |

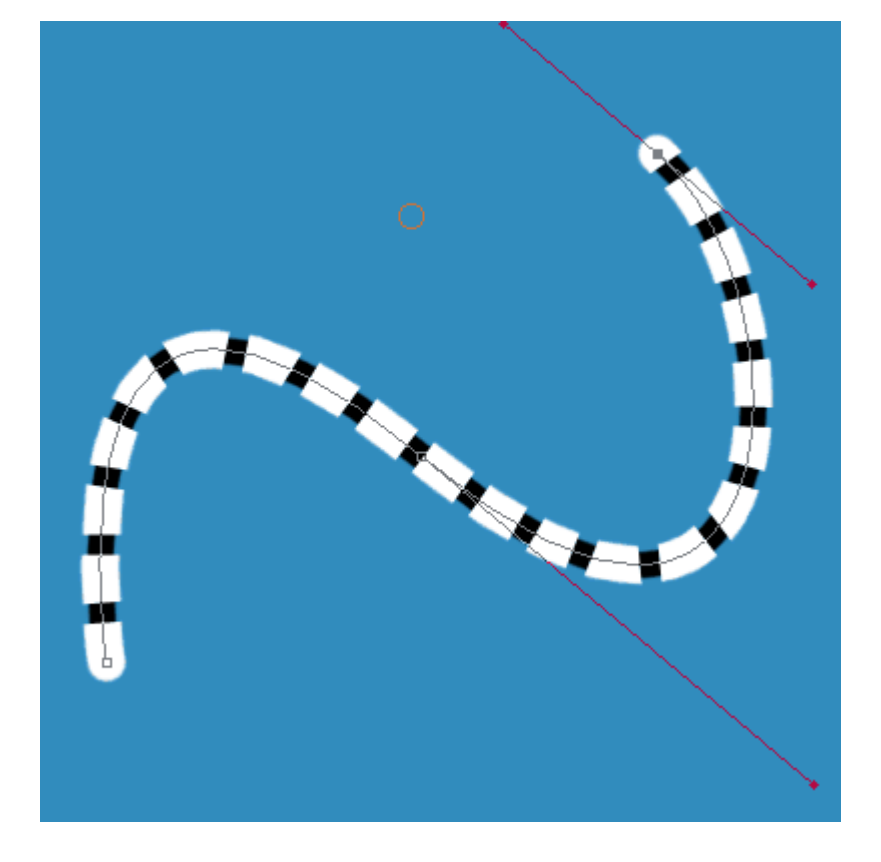

|                              | <u> </u>                     | × |  |  |
|------------------------------|------------------------------|---|--|--|
| Calques Quches Tracés Tripts |                              |   |  |  |
| Normal                       | 💌 Opacité : 100 🕨            | % |  |  |
| 🔽 Préser                     | rver les zones transparentes |   |  |  |
|                              | Découpage                    | 4 |  |  |
| 3 /                          | Gaine                        |   |  |  |
| 3                            | Petite gaine                 |   |  |  |
| 3                            | Fond                         |   |  |  |
|                              |                              | 7 |  |  |
|                              |                              |   |  |  |

forme plus petite.

- Inversez les couleurs en appuyant sur X. Le noir devrait maintenant être en 1er plan.

- Appuyez enfin sur le 2eme icone en bas à gauche de la palette des tracés.

- Votre dessin ressemble à ceci.

- Passez dans la palette des Calques.

- Placez vous sur le calque Gaine et cochez la case "Préserver les zones transparentes".

- Remplissez maintenant ce calque avec un bleu un peu plus clair ( Edition -Remplir ). Nous aurions pu éviter cette manipulation mais pour bien différencier les 2 gaines j'ai préféré faire l'exercice en noir et blanc au début.

- Votre 1ere gaine est

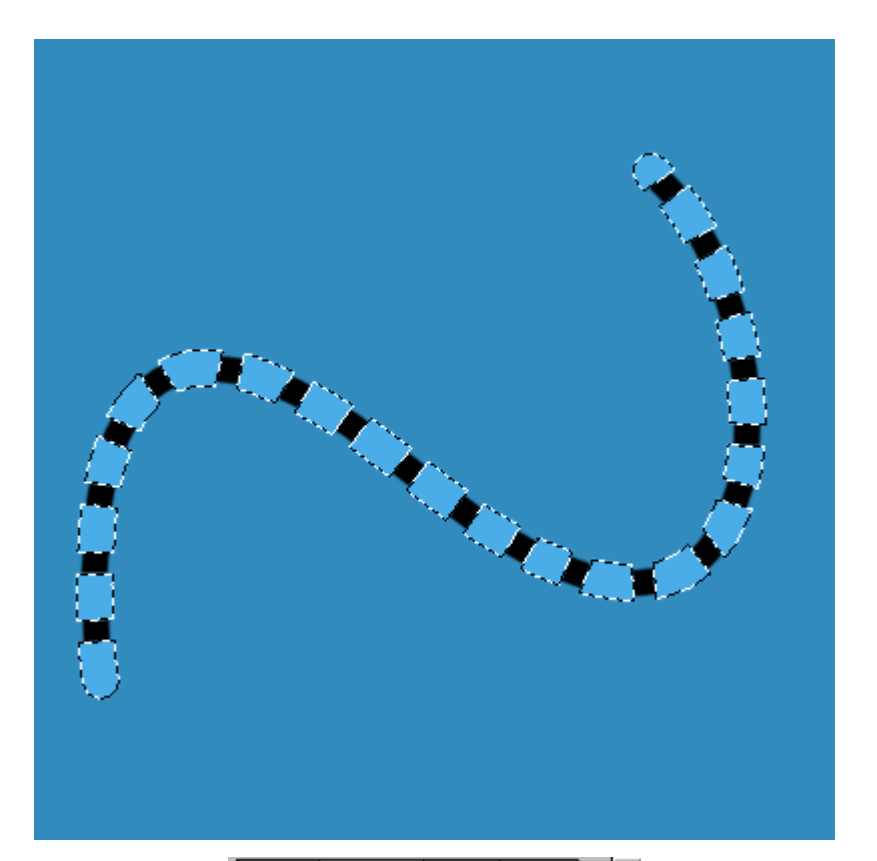

|   | - Ca | alques                                   | Couc | i <b>hes 📉</b> acé: | s Scripts 🔪 |   |
|---|------|------------------------------------------|------|---------------------|-------------|---|
| [ |      | Š.                                       | RVE  | 3                   | Ctrl+/      | - |
| [ |      | 1. A.A.A.A.A.A.A.A.A.A.A.A.A.A.A.A.A.A.A | Rou  | ge                  | Ctrl+1      |   |
| [ |      | a.<br>Mari                               | Ver  | t                   | Ctrl+2      |   |
| [ |      |                                          | Bleu | L                   | Ctrl+3      |   |
| F | 9    |                                          | Alp  | ha 1                | Ctrl+4      |   |
|   |      |                                          |      |                     |             |   |
|   |      |                                          |      |                     |             |   |
|   |      |                                          |      |                     |             | Y |

maintenant bleu clair.

- Nous allons éclairer maintenant tout ça. Pour aller vite et faire relativement réaliste nous allons utiliser un filtre.

- Nous devons par contre préparer certains élements avant de pouvoir l'utiliser. Pour cela, sélectionner le contenu de votre calque Gaine en cliquant dessus avec la touche Ctrl enfoncée.

- Allez maintenant dans la palette des Couches

- Créez une nouvelle couche, elle se nomme par défaut Alpha 1.

- Votre sélection étant toujours valide, faites Ctrl I qui correspond à une inversion de couleurs. Votre noir passe en blanc.

- Votre couche Alpha 1 ressemble maintenant à ceci.

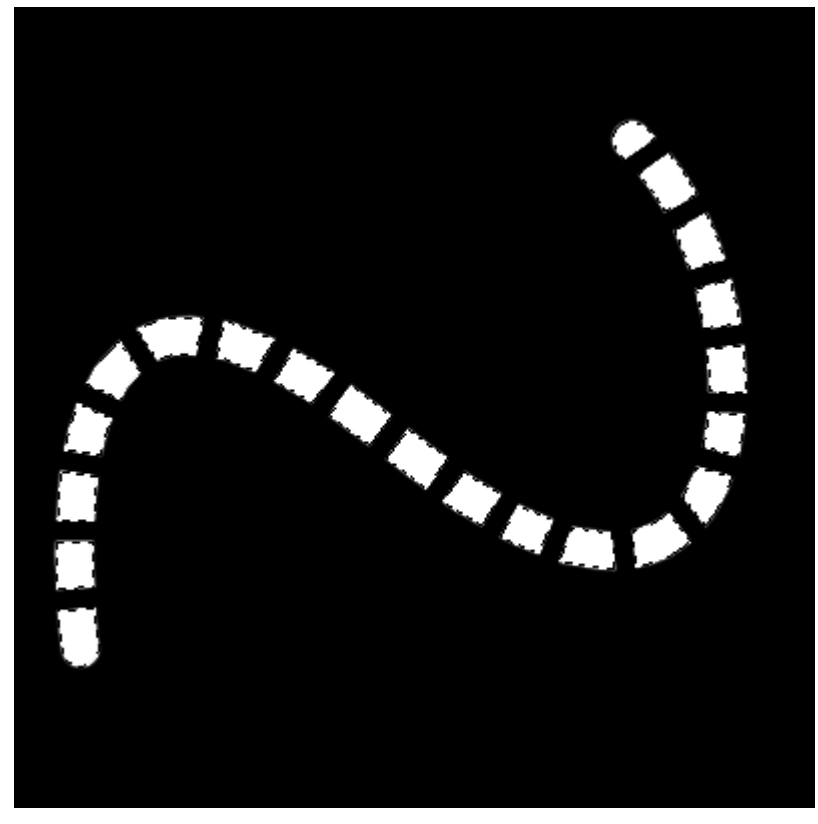

| Flou gaussien                    | ×        |
|----------------------------------|----------|
|                                  | ОК       |
|                                  | Annuler  |
|                                  | 🗹 Aperçu |
| + 100% -                         |          |
| <u>R</u> ayon : <mark>3,0</mark> | pixels   |
|                                  |          |

- Allez dans le menu Filtres -Atténuation -Flou gaussien. Pourl'exemple j'ai mis une valeur de 3 mais sachez que plus la valeur est élevée plus le lissage est important du futur relief sera lissé.

- Alpha 1 est maintenant comme ceci.

- Retirez la sélection en faisant un Ctrl D.

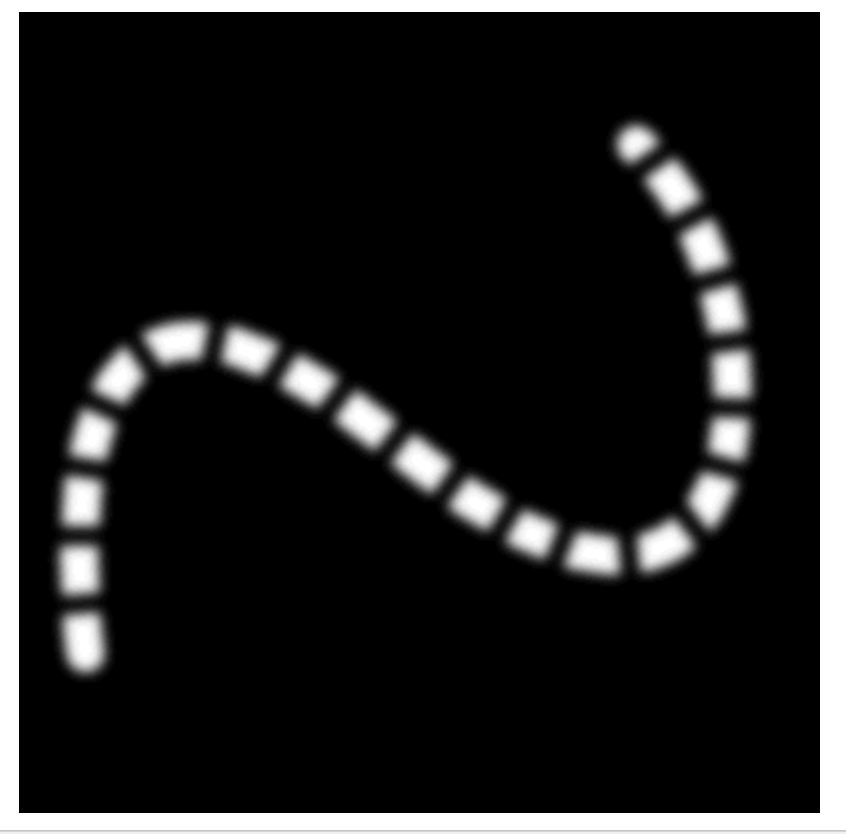

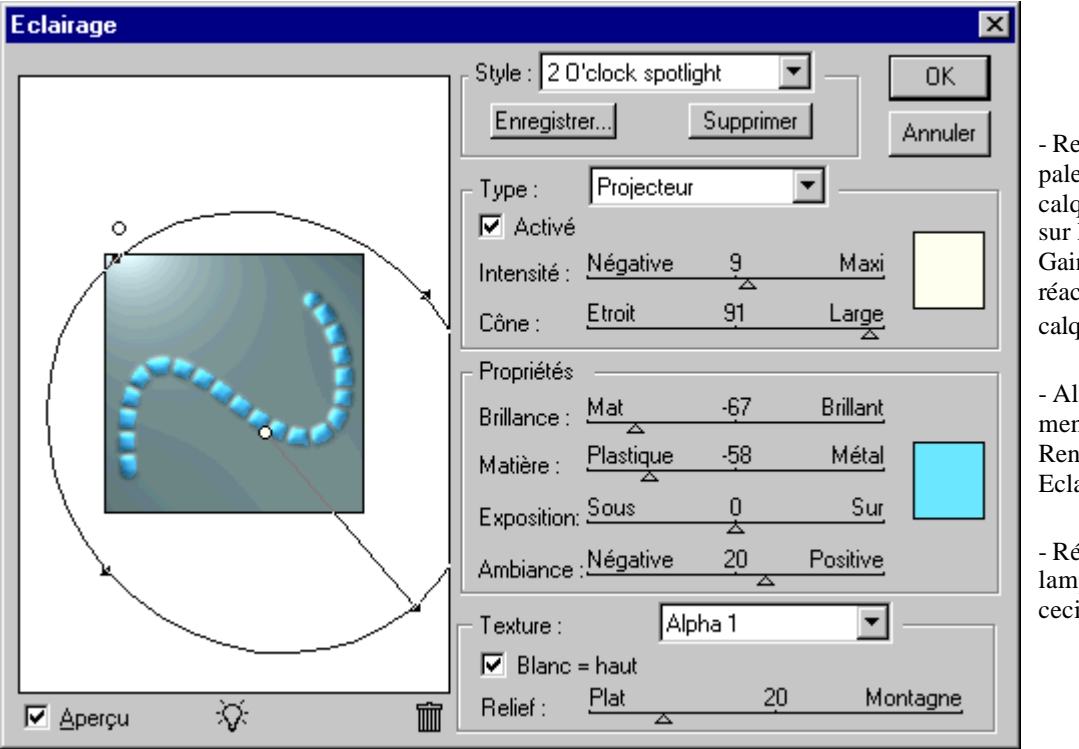

- Repassez sur la palette des calques. Cliquez sur le calque Gaine afin de réactiver les calques.

- Allez dans le menu Filtres -Rendu -Eclairage.

- Réglez la 1ere lampe comme ceci.

- Réglez la 2eme lampe comme ceci et validez.

| Eclairage      | ×                                                               |
|----------------|-----------------------------------------------------------------|
|                | Style : 2 O'clock spotlight  CK Enregistrer Supprimer Annuler   |
|                | Type : Omnidirectionnel                                         |
|                | Intensité : <u>Négative 50 Maxi</u>                             |
| and B          | Cône : Etroit U Large                                           |
| and the second | Brillance : Mat 67 Brillant                                     |
|                | Matière : Plastique -58 Métal                                   |
|                | Exposition: Sous 0 Sur                                          |
|                | Ambiance : Négative 20 Positive                                 |
|                | Texture : Alpha 1                                               |
| 🔽 Aperçu 🔅 🛅   | Image: Blanc = haut     Relief :       Plat       20   Montagne |

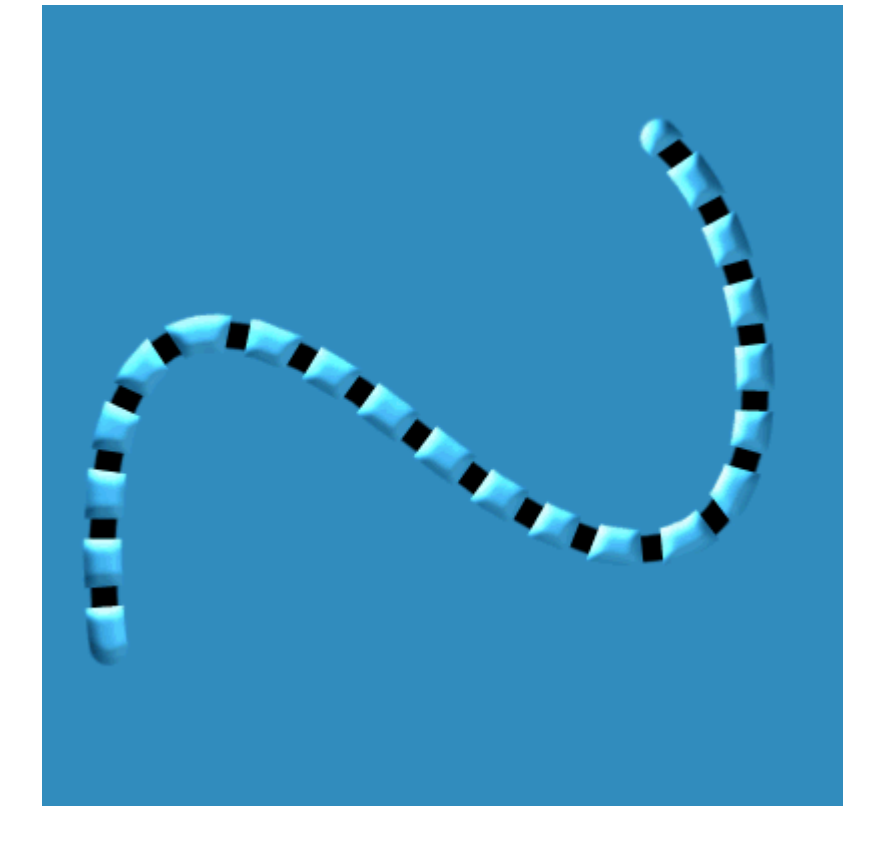

- Votre gaine ressemble maintenant à ceci.

- Changez le mode d'application du calque de normal en Superposition.

- Repassez sur le calque Petite gaine, cochez la

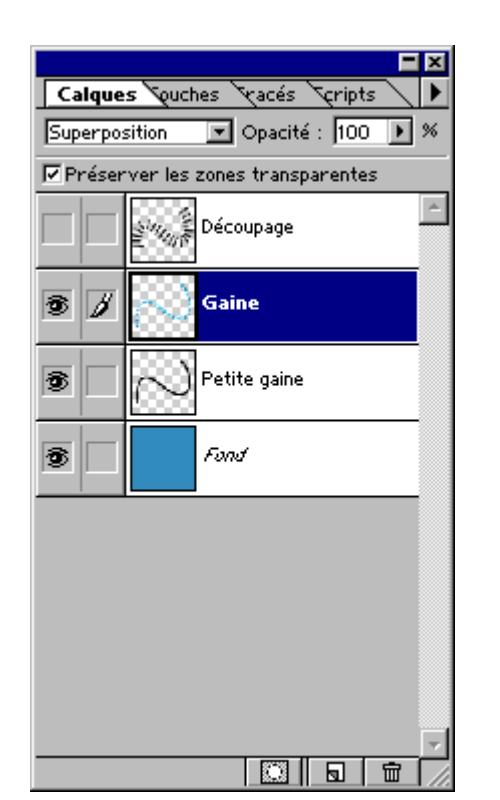

case Préserver les zones transparentes et remplissez le également de bleu clair.

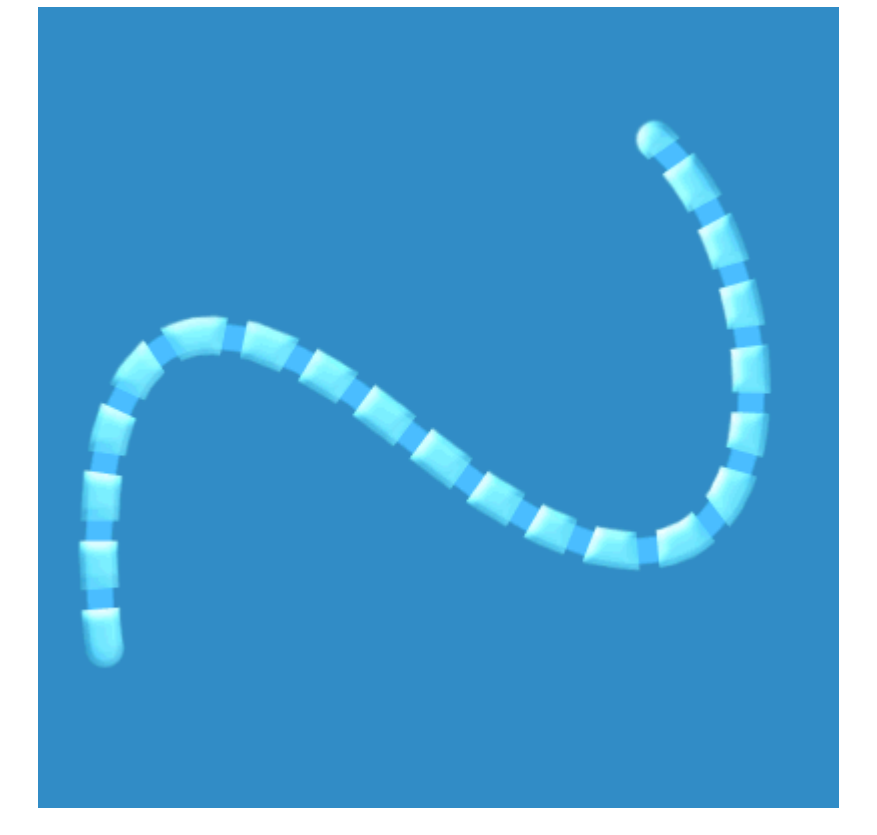

- Vous avez maintenant un beau cable bien techno :))

- Tout ceci étant un peu plat, nous allons mettre du relief à tout ça histoire de décaler ce cable du fond.

- Placez votre souris dans la palette des calques sur la droite du calque

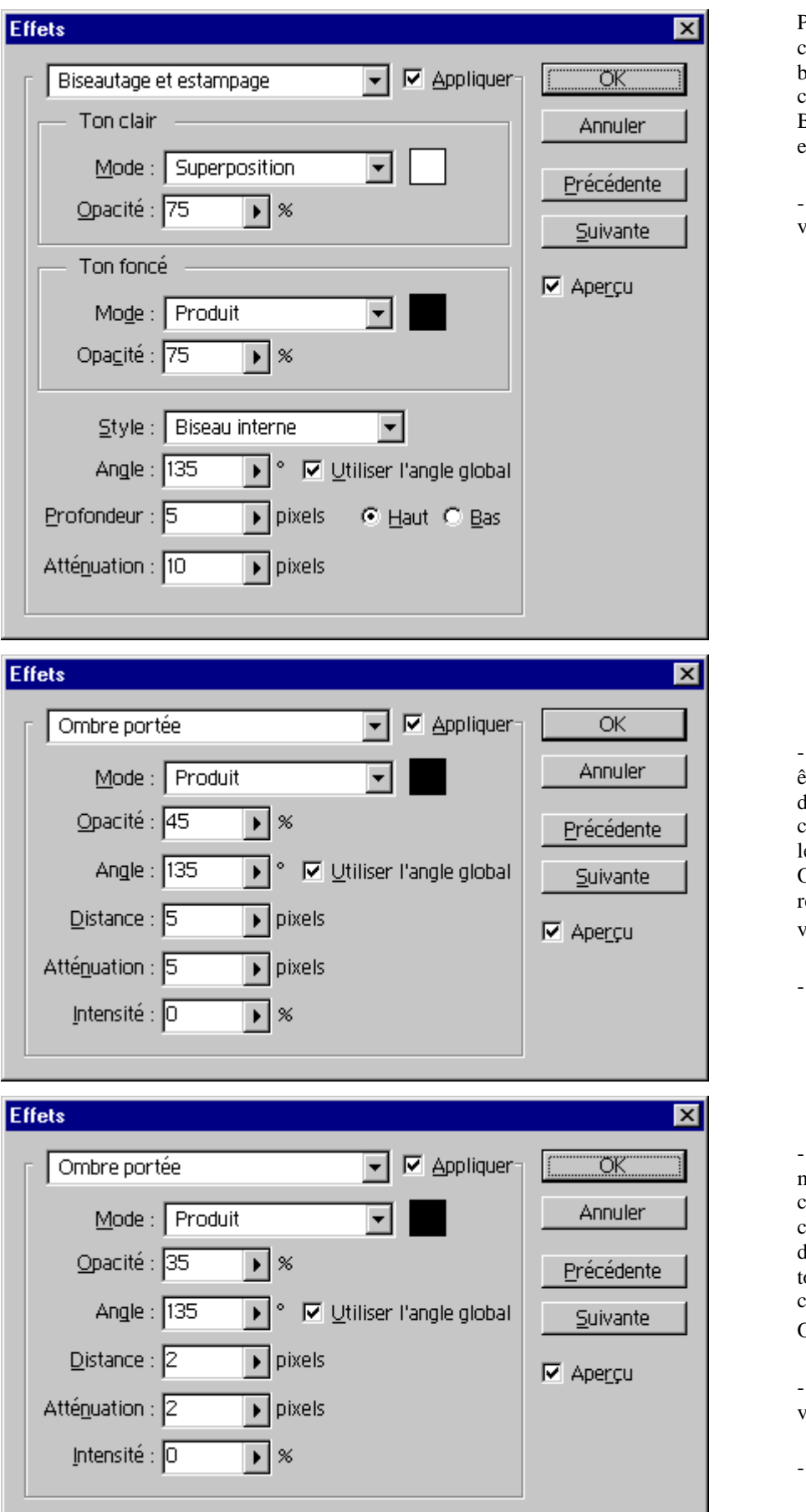

Petite gaine et cliquez avec le bouton droit, choisissez Biseautage et estampage.

- Rentrez les valeurs ci-contre.

- Tant que vous êtes sur les effets de calques, choisissez dans le menu du haut Ombre portée, rentrez les valeurs ci-contre.

- Validez

- Passez maintenant sur le calque Gaine, clic droit sur la droite comme tout à l'heure et choisissez Ombre portée.

- Rentrez les valeurs ci-contre.

- Validez

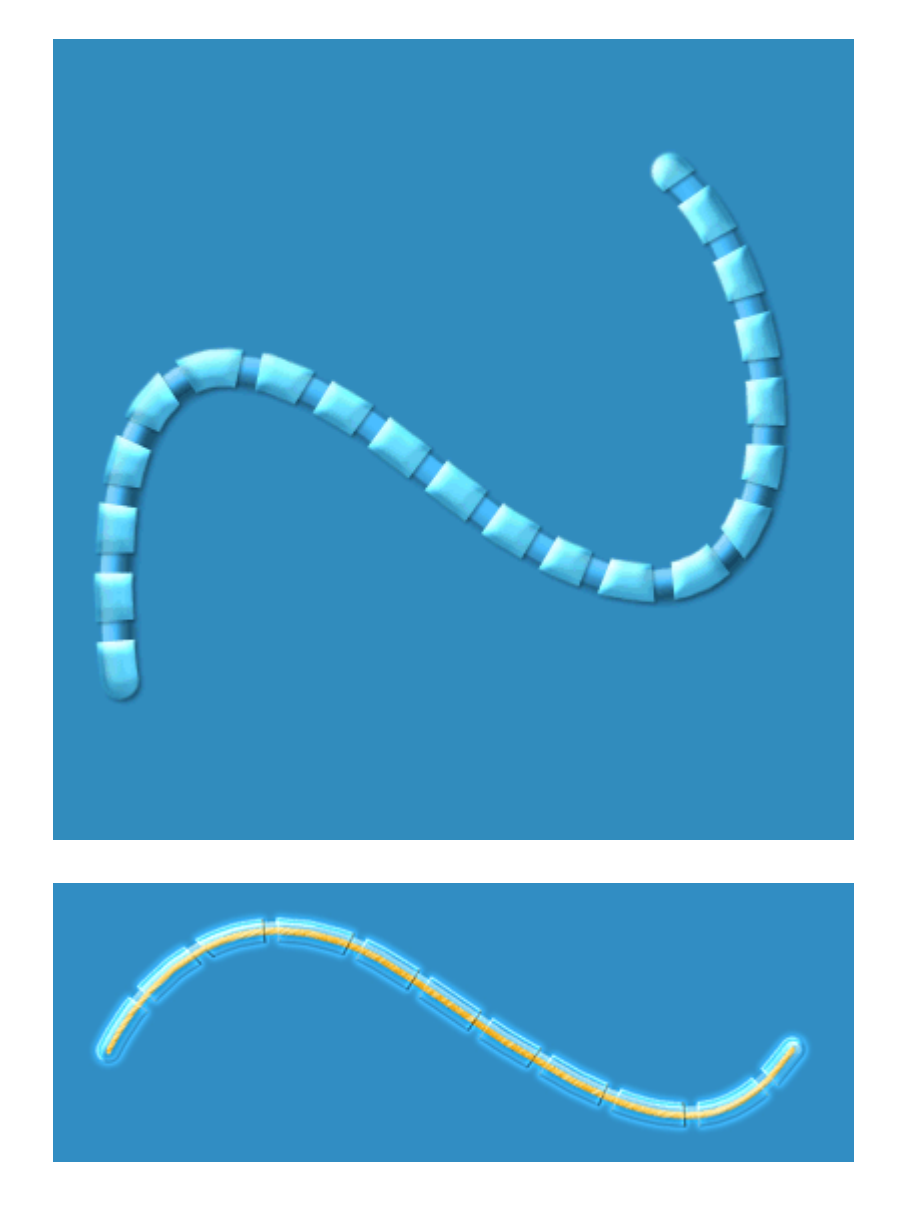

- Ca y est c'est fini ! C'était un peu long mais je préfére maintenant détailler à fond chaque étape.

- Je vous joins un autre cable utilisant le même principe mais un peu plus travaillé.

- Vous pouvez consulter ce tutorial offline en cliquant ici :

tutorial\_cable.zip

Ce tutorial a été créé par Falken pour la <u>oO Falken Zone Oo</u> - 2000.